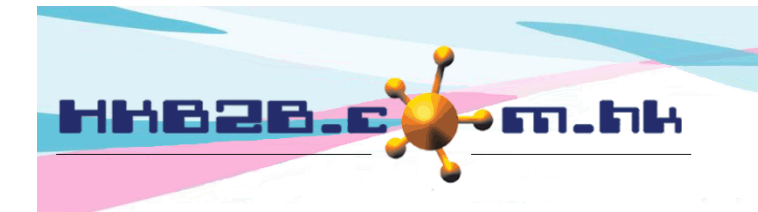

HKB2B Limited

香港灣仔軒尼斯道 48-62 號上海實業大廈 11 樓 1102 室 Room 1102, Shanghai Industrial Investment Building, 48-62 Hennessy Road, Wan Chai, Hong Kong Tel: (852) 2520 5128 Fax: (852) 2520 6636

Email: cs@hkb2b.com.hk Website: http://hkb2b.com.hk

# **Agent Commission**

# Add new agent

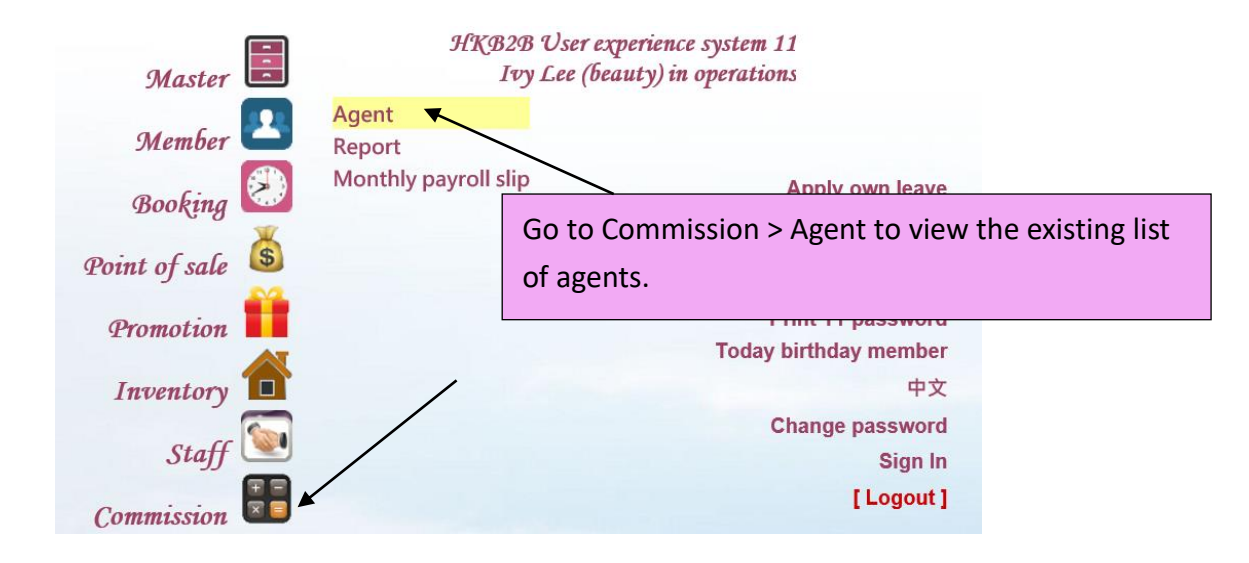

| Commission            | <b>E</b>   | 💿 🗴 🔐 🗛 💳                                      |                                 |                                       |                  |
|-----------------------|------------|------------------------------------------------|---------------------------------|---------------------------------------|------------------|
| Page Menu 👻           | 📃 🔛        | 8 🖬 î 🖭                                        |                                 | to croato a now ag                    | ont              |
| Agent                 |            | List New Report                                | Press < New>                    | , to create a new age                 |                  |
| Code and name keyword | Input ke   | eyword and press [Enter] will filter following | list                            |                                       | Agent count : 10 |
|                       |            |                                                | Agent list                      |                                       |                  |
| Agent code            | Agent name | Directly under                                 | Map heard about company channel | Last updated                          | Action           |
| СН                    | Cindy Ho   | Sandy Lam (SL)                                 | СН                              | 13-Nov-2018 11:00<br>Ivy Lee (beauty) | Edit             |
| DH                    | Danny Ho   | Cindy Ho (CH)                                  | DH                              | 19-Nov-2018 11:56<br>Ivy Lee (beauty) | Edit             |
| EW                    | Emily Wong | Danny Ho (DH)                                  | EW                              | 19-Nov-2018 10:04<br>Ivy Lee (beauty) | Edit             |
| FC                    | Fiona Chan | Emily Wong (EW)                                | FC                              | 19-Nov-2018 10:04<br>Ivy Lee (beauty) | Edit             |
| GN                    | Grace Ng   | Fiona Chan (FC)                                | GN                              | 19-Nov-2018 10:05<br>Ivy Lee (beauty) | Edit             |
| HC                    | Hazel Chan | Grace Ng (GN)                                  | НС                              | 19-Nov-2018 10:05<br>Ivy Lee (beauty) | Edit             |
| IL                    | Iris Lam   | Hazel Chan (HC)                                | IL                              | 19-Nov-2018 17:22<br>Ivy Lee (beauty) | Edit             |
| Л                     | Janice Lam | Iris Lam (IL)                                  | Л                               | 19-Nov-2018 10:08<br>Ivy Lee (beauty) | Edit Delete      |
| МН                    | Mary Ho    | Own                                            | МН                              | 19-Nov-2018 11:26<br>Ivy Lee (beauty) | Edit             |

| Commission                                                                                                    | Y 💽 🕃 🥃   +文                                              |  |  |  |  |
|----------------------------------------------------------------------------------------------------|-----------------------------------------------------------|--|--|--|--|
| Agent List New Report                                                                                                 |                                                           |  |  |  |  |
|                                                                                                    | New agent Input the Agent code and Agent name.            |  |  |  |  |
| Agent information                                                                                                    |                                                           |  |  |  |  |
| Agent code                                                                                                    | (Maximum 50 characters)                                   |  |  |  |  |
| Agent name                                                                                                    | (Maximum 250 characters)                                  |  |  |  |  |
| Agent email                                                                                                    | Choose the organization the agent belongs to              |  |  |  |  |
| Organization                                                                                                    |                                                           |  |  |  |  |
| Directly under                                                                                                    |                                                           |  |  |  |  |
| Map heard about company channel<br>(Member select this heard about company channel represent member using this agent) | Choose which agent to be under of. If the new agent       |  |  |  |  |
| Payment information                                                                                                   | is not under any other agents choose "Own"                |  |  |  |  |
| Payment by                                                                                                    | Cheque O Bank transfer                                    |  |  |  |  |
| Cheque payee (Maximum 250 characters)                                                                                 |                                                           |  |  |  |  |
| Bank account no Bank account name This is the                                                                         | member field where a member maps her corresponding agent. |  |  |  |  |
| •                                                                                                    |                                                           |  |  |  |  |
| Commission rules                                                                                                    |                                                           |  |  |  |  |
| Lumpsum commission setup                                                                                              | Setup A                                                   |  |  |  |  |
| Override subordinate commission setup                                                                                 | Setup                                                     |  |  |  |  |
|                                                                                                    | Submit Reset Cancel                                       |  |  |  |  |
|                                                                                                    | These are the settings for commissions rules. We will go  |  |  |  |  |
| Dross (Cubmits to finish adding the new ag                                                                            | ant                                                       |  |  |  |  |
| Press < Submit> to mism adding the new age                                                                            | over them later.                                          |  |  |  |  |
|                                                                                                    |                                                           |  |  |  |  |
| Payment information of the                                                                                            | e agent can be entered under the `Payment Information'    |  |  |  |  |
| section. It will be sh                                                                                                | nown in the footer of the agent commission report.        |  |  |  |  |

### Add commission rules – Lumpsum commission

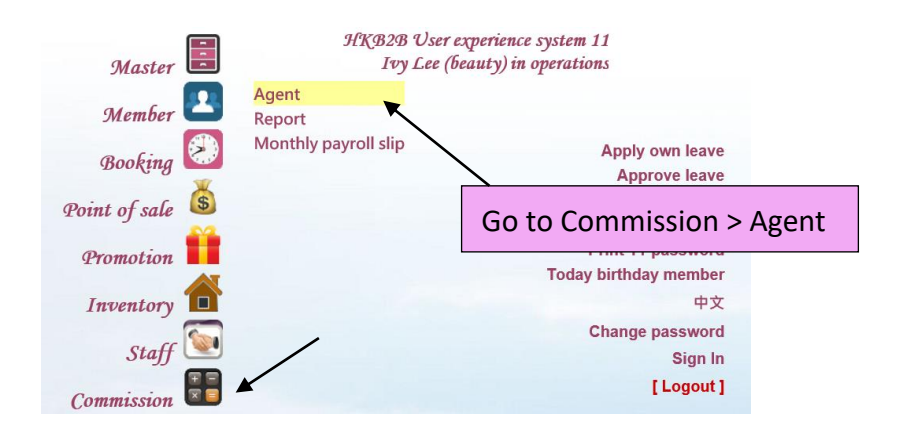

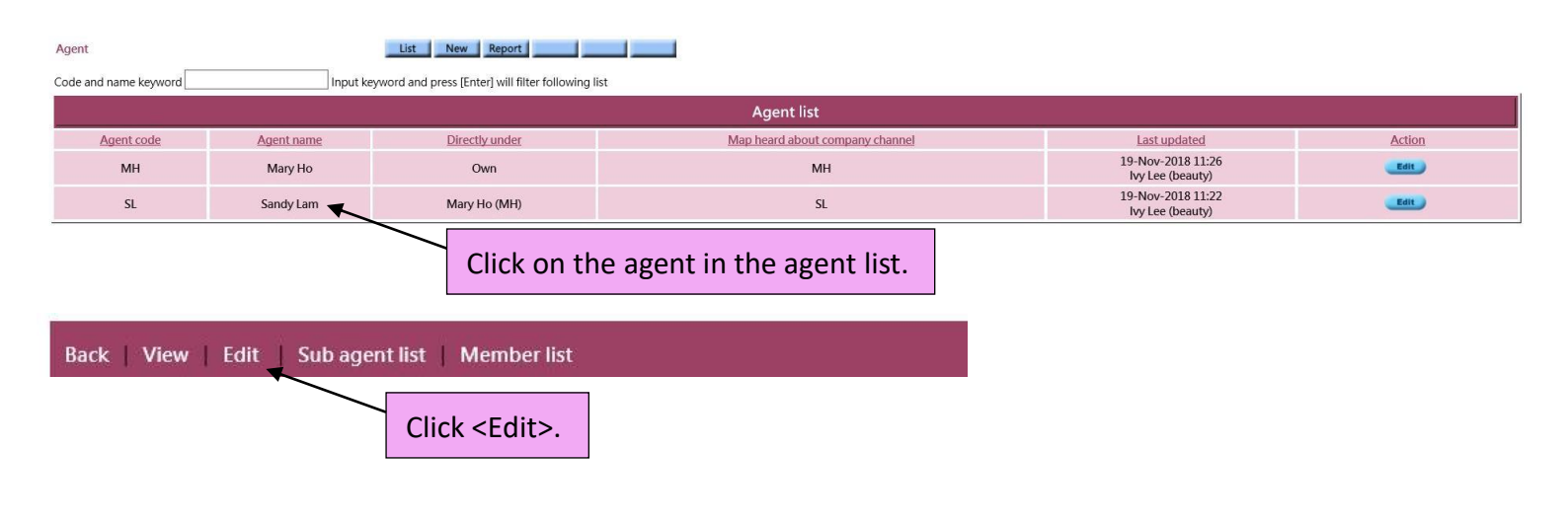

| 1. <u>Lumpsum com</u> r                                         | mission ru                                               | le – any amoi                                                            | unt                                                                              | Select the start day and period for the                                                                                                    |  |  |  |  |  |
|-----------------------------------------------------------------|----------------------------------------------------------|--------------------------------------------------------------------------|----------------------------------------------------------------------------------|----------------------------------------------------------------------------------------------------|--|--|--|--|--|
| This commission rule w                                          | vill be appl                                             | ied to every ir                                                          | ndividual item.                                                                  | commission rule.                                                                                                    |  |  |  |  |  |
| Start date                                                      |                                                          | Oct 🗸 -                                                                  | Oct V . 2018                                                                     |                                                                                                    |  |  |  |  |  |
| Agent get commission period                                     |                                                          | All period                                                               | All period O Specified period (     1st time      within time      Afterwards)   |                                                                                                    |  |  |  |  |  |
| Use lumpsum calculate agent commission                          |                                                          | <ul> <li>○ All payme</li> <li>● All payme</li> </ul>                     | ○ All payment include selected items<br>● All payment not include selected items |                                                                                                    |  |  |  |  |  |
| Agent commission rate                                           |                                                          | <ul> <li>Any amore</li> </ul>                                            | Any amount get 10 %                                                              |                                                                                                    |  |  |  |  |  |
| Different items have different agent commission rate            |                                                          | Setup                                                                    | Setup                                                                            |                                                                                                    |  |  |  |  |  |
| Lumpsum calculate amount                                        |                                                          | <ul> <li>Below (&lt;</li> <li>From (&gt;</li> <li>Above (&gt;</li> </ul> | Below (<) \$get%       From (>=) \$to (<) \$get%       Above (>=) \$get%         |                                                                                                    |  |  |  |  |  |
| Include items                                                   |                                                          | Setup                                                                    |                                                                                  |                                                                                                    |  |  |  |  |  |
|                                                                 |                                                          |                                                                          |                                                                                  | Select the agent commission rule. Here, 10%                                                                                                    |  |  |  |  |  |
|                                                                 |                                                          |                                                                          | Submit A Reset 🔝 Close                                                           | commission for all items is selected.                                                                                                    |  |  |  |  |  |
| HKB2B User experience system 1<br>Agent commission report       | 1                                                        | ommission rule                                                           |                                                                                  | Print On : 20-Nov-2018<br>Prepared by : beauty<br>Page 1 of 2                                                                                                    |  |  |  |  |  |
| Agent : Sandy Lam                                               |                                                          | Invoice shop :                                                           | All                                                                              | Invoice date / Payment date : 20-Nov-2018 to 20-Nov-2018                                                                                                    |  |  |  |  |  |
| Invoice no : All to All                                         |                                                          | Member code                                                              | All to All                                                                       |                                                                                                    |  |  |  |  |  |
| Invoice Invoice Member<br>shop no Invoice date Member code name | Referred<br>by Referred by<br>member member<br>code name | Item<br>Join date code Item name                                         | ist Non ist<br>Item purchase purchase<br>Quantity amount amount amount           | Non First<br>treatment Treatment Lumpsum<br>a purchase purchase Remaining done Payment calculate Payment Payment Agent Agent<br>a amount amount balance date amount amount no date % commission Status F |  |  |  |  |  |
| Sandy Lam (SL) - SL                                             |                                                          |                                                                          |                                                                                  | $\frown$                                                                                                    |  |  |  |  |  |
| CWB PSI- 20-Nov-2018 WeM-<br>00172 00036HK                      |                                                          | 5-Sep-2018 T01 透明實驗證約<br>国部                                              | 2供原復程 - 1 \$2,500.00 \$0.00 \$2,500.00<br>Subtotal: \$2,500.00 \$0.00 \$2,500.00 | 0         \$2,500.00         1         \$2,500.00         10%         \$250.00            0         \$0.00         \$2,500.00         \$0.00         \$250.00         \$250.00                           |  |  |  |  |  |
|                                                                 |                                                          |                                                                          |                                                                                  | Total commission for Sandy Lam (SL) - SL : \$250.00                                                                                                    |  |  |  |  |  |
|                                                                 |                                                          | Commi                                                                    | ssion for Sandy Lam (SL                                                          | L) is now \$250, 10% of the \$2500 payment amoun                                                                                                    |  |  |  |  |  |

# 2. Lumpsum commission rule – less than

# This commission rule will be applied to the lumpsum amount.

| Start date                                                                                                    | Oct - 2018                                                                                                    |  |  |  |  |  |
|----------------------------------------------------------------------------------------------------|----------------------------------------------------------------------------------------------------|--|--|--|--|--|
| Agent get commission period                                                                                                    | All period O Specified period (     1st time      within time      Afterwards)                                                                                                    |  |  |  |  |  |
| Use lumpsum calculate agent commission                                                                                          | O All payment include selected items O All payment not include selected items                                                                                                    |  |  |  |  |  |
| Agent commission rate                                                                                                    | O Any amount get %                                                                                                    |  |  |  |  |  |
| Different items have different agent commission rate                                                                            |                                                                                                    |  |  |  |  |  |
| Lumpsum calculate amount                                                                                                    | • Below (<) \$ 5000 get 8             • From (>=) \$ to (<) \$ get             • Above (>=) \$ get                                                                                                    |  |  |  |  |  |
| Include items                                                                                                    |                                                                                                    |  |  |  |  |  |
| Glick Submit to finish adding the commission rule.                                                                              |                                                                                                    |  |  |  |  |  |
| HKB2B User experience system 11<br>Agent commission report<br>Agent : Sandy Lam Invoi<br>Invoice no : All to All Memi           | Print On : 20-Nov-2018<br>Prepared by : beauty<br>Page : 1 of 2<br>e shop : All Invoice date / Payment date : 20-Nov-2018 to 20-Nov-2018<br>er code All to All                                                                                          |  |  |  |  |  |
| Referred by<br>Referred by<br>member Referred by<br>shop no Invoice date Member code Member name code member name Join date cod | Non First<br>1st Non 1st treatment Treatment treatment<br>Item purchase purchase purchase Remaining done Payment calculate Payment Agent Agent<br>Item name Quantity amount amount amount amount balance date amount no date % commission Status Remark |  |  |  |  |  |
| Sandy Lam (SL) - SL                                                                                                    |                                                                                                    |  |  |  |  |  |
| CWB PSI- 20-Nov-2018 WeM-00036HK 5-Sep-2018 T01<br>00172                                                                        | 透明質較效保温療程-面 1 \$2,500.00 \$0.00 \$2,500.00 1 \$2,500.00 ber \$0.00                                                                                                    |  |  |  |  |  |
| CWB PSI-<br>00173 20-Nov-2018 WeM-00036HK 5-Sep-2018 T02                                                                        | ○ 西南老毛板再生重整 - 面南 1 \$2,300.00 \$2.300.00 \$2,300.00 \$2,300.00 1 \$2,300.00 \$2,300.00 ber \$0.00 ··· ···                                                                                                    |  |  |  |  |  |
|                                                                                                    | Subtotal: \$4,800.00 \$0.00 \$4,800.00 \$4,800.00 \$4,800.00 \$4,800.00 \$4,800.00                                                                                                    |  |  |  |  |  |
|                                                                                                    | Lumpsum commission                                                                                                    |  |  |  |  |  |
|                                                                                                    | All period amount (\$4,800.00) below (<) \$5,000.00, get 8% \$384.00                                                                                                    |  |  |  |  |  |
| Commission for Sondy Lom (SL) is now (2)                                                                                        | 84.8% of the \$4800 lumpsum sizes                                                                                                    |  |  |  |  |  |
|                                                                                                    |                                                                                                    |  |  |  |  |  |
| according to the rule, \$4800 is less than the \$5000 level.                                                                    |                                                                                                    |  |  |  |  |  |

### 3. Lumpsum commission rule - from ... to ...

# This commission rule will be applied to the lumpsum amount.

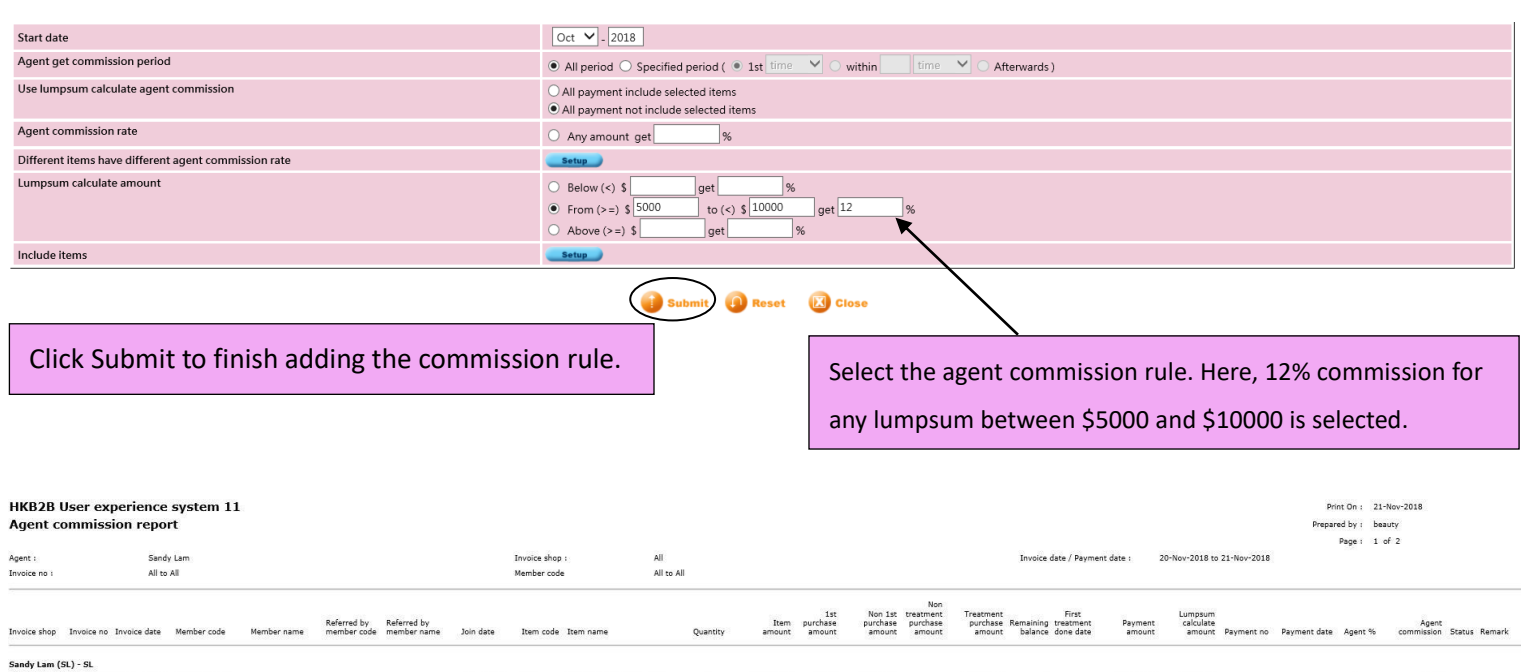

\$2,500.00

\$2,300.00

\$2,000.00

\$6,800.00

Subtotal :

\$2,500.00

\$0.00

\$0.00 \$2.300.00

\$0.00 \$2,000.00

\$0.00 \$6,800.00

\$2,500.00

\$2,300.00

\$2,000.00

\$0.00 \$6,800.00

Commission for Sandy Lam (SL) is now \$816, 12% of the \$6800 lumpsum, since according to the rule, \$6800 is between \$5000 and \$10000.

5-Sep-2018

5-Sep-2018 T02

5-Sep-2018 ET01

T01

透明其酸镁效果是度是 - 面部

抗衰老损险再生療種 - 国部

Eye Treatment A

2 <u>\$2,000.00</u> <u>\$2,000.00</u> ber <u>\$0,000</u> **90.00 \$6,800.00 \$6,800.00 100 100**

\$0.00

\$0.00 --- ---

\$2,500.00

\$2,300.00

\$2,500.00

\$2,300.00

#### 4. Lumpsum commission rule – more than

. PSI-00172 20-Nov-2018 WeM-000

CWB

CWE

P5I-00173 20-Nov-2018 WeM-00036Hk

PSI-00174 21-Nov-2018 WeM-00036H

This commission rule will be applied to the lumpsum amount.

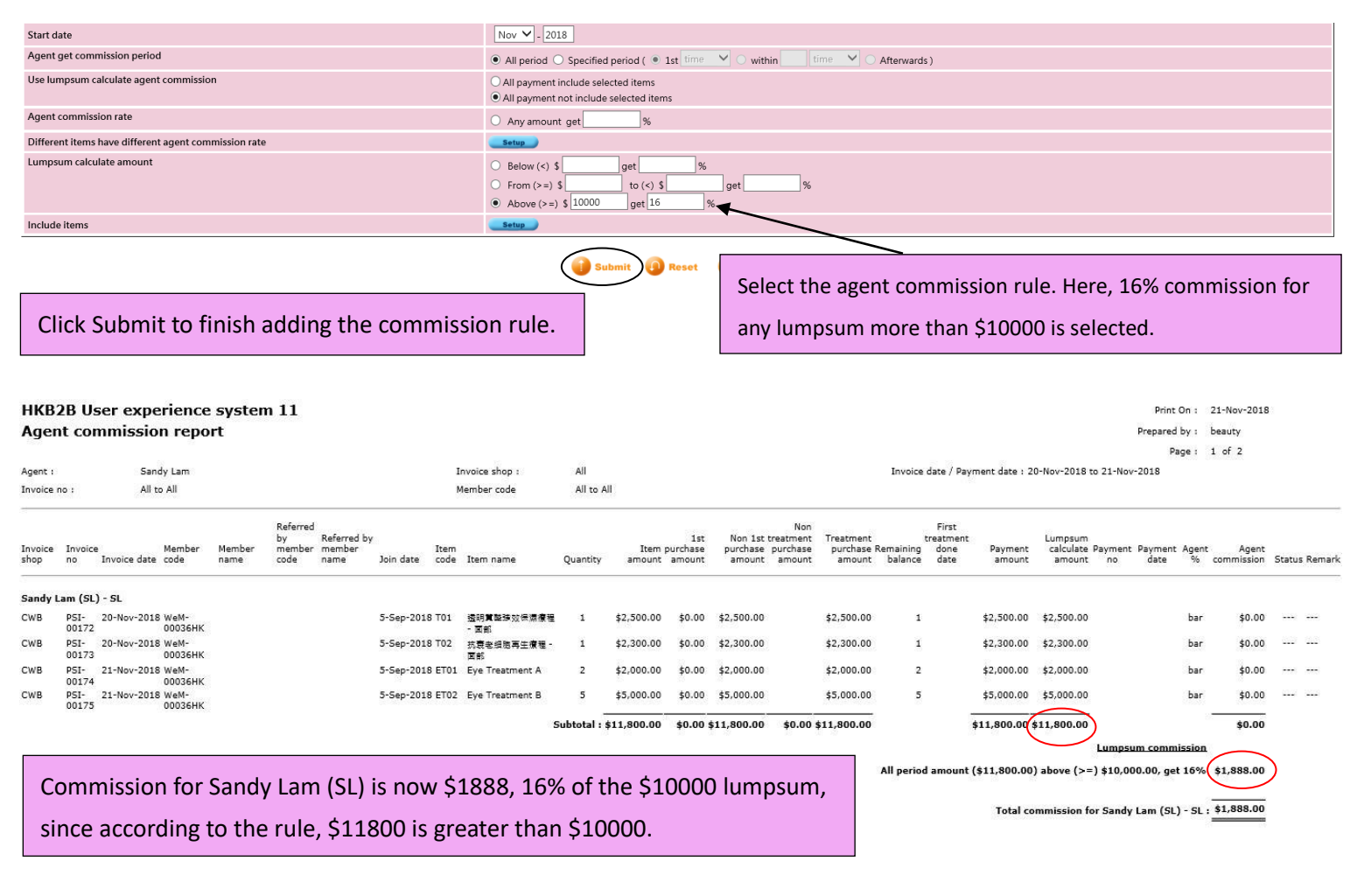

# Include / Exclude item from commission rules

Users have the option to:

- 1) exclude specific items that are within the commission rules, and
- 2) include specific items that are not within the commission rules

# 1. Exclude items

In this example, we are trying to exclude the treatment T01 from the commission rule `above >= \$20000 get 15%'.

|                                                                                         |                                                                                                    |                                                                                |                                        | Lumpsum commissio            | n setup list                                                                        |                                                       |                                                                    |                                        |                                     |
|-----------------------------------------------------------------------------------------|----------------------------------------------------------------------------------------------------|--------------------------------------------------------------------------------|----------------------------------------|------------------------------|-------------------------------------------------------------------------------------|-------------------------------------------------------|--------------------------------------------------------------------|----------------------------------------|-------------------------------------|
| Start date Ag                                                                           | ent get commission period                                                                                                    | Use lumpsum calculate agent co                                                 | ommission                              | Agent co                     | mmission rate                                                                       | Diffe                                                 | erent items have different agent cor                               | mmission rate                          | Action                              |
| Nov-2018                                                                                | All period                                                                                                    | All payment not include select                                                 | All payment not include selected items |                              | rems from (>=) \$10000 to (<) \$20000 get 10%                                       |                                                       |                                                                    |                                        | Edit Delete                         |
| Nov-2018                                                                                | All period                                                                                                    | All payment not include select                                                 | ted items                              | above (>=)                   | \$20000 get 15%                                                                     |                                                       | Selected item View                                                 |                                        | Edit Delete                         |
| Oct-2018                                                                                | All period                                                                                                    | All payment not include select                                                 | ted items                              | below (<)                    | \$10000 get 5%                                                                      |                                                       | No selected item                                                   |                                        | Edit Delete                         |
|                                                                                         |                                                                                                    |                                                                                |                                        |                              |                                                                                     |                                                       |                                                                    |                                        |                                     |
|                                                                                         |                                                                                                    |                                                                                |                                        | Edit lumpsum commi           | ssion setup                                                                         |                                                       |                                                                    |                                        |                                     |
| Start date                                                                              |                                                                                                    |                                                                                | Nov 🗸 _ 2018                           |                              |                                                                                     |                                                       |                                                                    |                                        | 1.1.1                               |
| Agent get commission pe                                                                 | riod                                                                                                    |                                                                                | ● All period ○ Spe                     | ecified period ( 💿 1st time  | ✓ ○ within time                                                                     | <ul> <li>Afterwards )</li> </ul>                      | )                                                                  | Click <e< td=""><td>ait&gt;.</td></e<> | ait>.                               |
| Use lumpsum calculate ag                                                                | gent commission                                                                                                    |                                                                                | O All payment includ                   | de selected items            |                                                                                     |                                                       |                                                                    |                                        |                                     |
| Agent commission rate                                                                   |                                                                                                    |                                                                                | All payment not in                     | ciude selected items         |                                                                                     | 1                                                     |                                                                    |                                        |                                     |
| Different items have diffe                                                              | rent agent commission rat-                                                                                                    |                                                                                | Any amount get                         | 1%                           |                                                                                     | Make si                                               | ure 'All payment                                                   | not include                            | selected                            |
| Lumpsum calculate amou                                                                  | int                                                                                                    |                                                                                |                                        |                              |                                                                                     |                                                       |                                                                    |                                        |                                     |
|                                                                                         |                                                                                                    |                                                                                | O From (>=) \$                         | get76                        | get %                                                                               | items' is                                             | s selected.                                                        |                                        |                                     |
|                                                                                         |                                                                                                    |                                                                                | Above (>=) \$ 20                       | 0000 get 15                  | %                                                                                   |                                                       |                                                                    |                                        |                                     |
| Include items                                                                           |                                                                                                    | Х                                                                              | Setup                                  |                              |                                                                                     |                                                       |                                                                    |                                        |                                     |
| Click <setup> under 'Include items'.</setup>                                            |                                                                                                    |                                                                                |                                        |                              |                                                                                     |                                                       |                                                                    |                                        |                                     |
| Code, name and category                                                                 | keyword T01                                                                                                    | Search to<br>Input keyword and press [Enter] will filt                         | er following list                      | m 101.                       |                                                                                     |                                                       |                                                                    | < Press here to display sel            | ected item > Item count : 3         |
|                                                                                         |                                                                                                    |                                                                                |                                        | Item list                    |                                                                                     |                                                       |                                                                    |                                        |                                     |
|                                                                                         |                                                                                                    |                                                                                |                                        |                              |                                                                                     | < Press here to                                       | o select all item> < Press bere to                                 | remove all item>                       |                                     |
| Item nature 🔯                                                                           | Item code                                                                                                    | Item name                                                                      |                                        | Item category                |                                                                                     |                                                       | Selected item                                                      |                                        |                                     |
| Treatment                                                                               | T01 j                                                                                                    | 透明質酸強效保濕療程 - 面部                                                                | General Tr                             | eatment                      |                                                                                     |                                                       |                                                                    |                                        |                                     |
| Flexi Treatment                                                                         | EFT01 I                                                                                                    | Eye Flexi Treatment A                                                          |                                        |                              |                                                                                     |                                                       |                                                                    |                                        |                                     |
| Treatment                                                                               | ET01 I                                                                                                    | Eye Treatment A                                                                | Eye Treatm                             | nent                         |                                                                                     |                                                       |                                                                    |                                        |                                     |
|                                                                                         | Treatment       ET01       Eye Treatment A       Eye Treatment         Image: Click < Close > and then < Submit >.       Select the treatment item T01. |                                                                                |                                        |                              |                                                                                     |                                                       |                                                                    |                                        |                                     |
| HKB2B User expen<br>Agent commission<br>Organization :<br>Invoice date / Payment date : | rience system 11<br>n report<br>All<br>1-Nov-2018 to 30-Nov-2018                                                                                        | Agent<br>Invoice                                                               | :<br>: no :                            | Cindy Ho<br>All to All       |                                                                                     | Invoice<br>Member                                     | shop : All<br>r code : All to All                                  | Print On :<br>Prepared by :<br>Page :  | 28-Nov-2018<br>beauty<br>1 of 1     |
| Invoice<br>Invoice shop no Invoice                                                      | Member<br>date code Member name                                                                                                    | Referred by Item<br>member Referred by Item<br>code member name Join date code | Item name                              | Item pu<br>Quantity amount a | Non<br>1st Non 1st treatment T<br>urchase purchase purchase<br>amount amount amount | Treatment tre<br>purchase Remaining<br>amount balance | First Lumpsum<br>done Payment calculate<br>date amount amount Pays | Payment<br>nent no date Agent          | Agent<br>% commission Status Remarl |
| Cindy Ho (CH) - CH<br>CWB PSI- 12-Nov-<br>00167                                         | -2018 WeM-00007 Mei                                                                                                    | 7-Sep-2013 T01                                                                 | 透明質酸強双保湿療程。)                           | 面部 10 \$25,000.00            | \$0.00 \$25,000.00 \$2<br>\$0.00 \$25,000.00 \$0.00 \$25                            | 25,000.00 10<br>5,000.00                              | \$25,000.00 \$25,000.00<br>\$25,000.00 \$25,000.00<br>Total commi  | ,ba<br>ssion for Cindy Ho (CH) - C     | r \$0.00                            |
| Even                                                                                    | when the lun<br>15                                                                                                    | npsum amount mee<br>5%), T01 is not inclu                                      | ts the cor<br>ded in coi               | nmission cri<br>mmission ca  | teria (above<br>lculation.                                                          | \$20000                                               | get                                                                |                                        |                                     |

#### 2. Include items

In this example, we are trying to include only the treatment ET01 into the commission rule `above (>=) \$2000 get 10%'.

|                 | Lumpsum commission setup list        |                       |                                                           |                                                                      |                                |                       |              |  |  |  |  |
|-----------------|--------------------------------------|-----------------------|-----------------------------------------------------------|----------------------------------------------------------------------|--------------------------------|-----------------------|--------------|--|--|--|--|
| Start date      | Agent get commission period          | Use lumpsum calculate | agent commission                                          | Agent commission rate                                                | Different items have different | agent commission rate | Action       |  |  |  |  |
| Oct-2018        | All period                           | All payment include   | All payment include selected items                        |                                                                      | No selected                    | item                  | Edit Delete  |  |  |  |  |
|                 |                                      |                       |                                                           |                                                                      |                                |                       | 7            |  |  |  |  |
|                 |                                      |                       | Edit lun                                                  | npsum commission setup                                               |                                |                       |              |  |  |  |  |
| Start date      |                                      |                       | Oct 🗸 - 2018                                              | Oct ▼ - 2018                                                         |                                |                       |              |  |  |  |  |
| Agent get com   | mission period                       |                       | $\odot$ All period $\bigcirc$ Specified p                 | All period O Specified period ( 1st time O within time O Afterwards) |                                |                       |              |  |  |  |  |
| Use lumpsum o   | alculate agent commission            |                       | All payment include select     All payment not include se | ted items                                                            |                                |                       |              |  |  |  |  |
| Agent commiss   | sion rate                            |                       | O Any amount get                                          | %                                                                    |                                |                       |              |  |  |  |  |
| Different items | have different agent commission rate |                       | Setup                                                     |                                                                      | Make sure 'All pa              | yment include sele    | ected items' |  |  |  |  |
| Lumpsum calcu   | ulate amount                         |                       | O Below (<) \$                                            | get %                                                                | is coloring                    |                       |              |  |  |  |  |
|                 |                                      |                       | O From (>=) \$                                            | to (<) \$get                                                         | s selected.                    |                       |              |  |  |  |  |
|                 |                                      |                       | • Above (>=) \$ 2000 get 10 %                             |                                                                      |                                |                       |              |  |  |  |  |
| Include items   |                                      | ~ ~                   | Setup                                                     |                                                                      |                                |                       |              |  |  |  |  |
| Click           | < <setup> under 'Inclu</setup>       | ude items'.           | 🚺 Submit 🗐                                                | Reset 🔞 Cancel 🔣 Close                                               |                                |                       |              |  |  |  |  |
|                 |                                      |                       |                                                           |                                                                      |                                |                       |              |  |  |  |  |
|                 |                                      |                       |                                                           |                                                                      |                                |                       |              |  |  |  |  |
|                 |                                      |                       |                                                           |                                                                      |                                |                       |              |  |  |  |  |
|                 |                                      |                       |                                                           |                                                                      |                                |                       |              |  |  |  |  |
|                 |                                      |                       |                                                           |                                                                      |                                |                       |              |  |  |  |  |
|                 |                                      |                       |                                                           |                                                                      |                                |                       |              |  |  |  |  |
|                 |                                      |                       |                                                           |                                                                      |                                |                       |              |  |  |  |  |
|                 |                                      |                       |                                                           |                                                                      |                                |                       |              |  |  |  |  |
|                 |                                      |                       |                                                           |                                                                      |                                |                       |              |  |  |  |  |

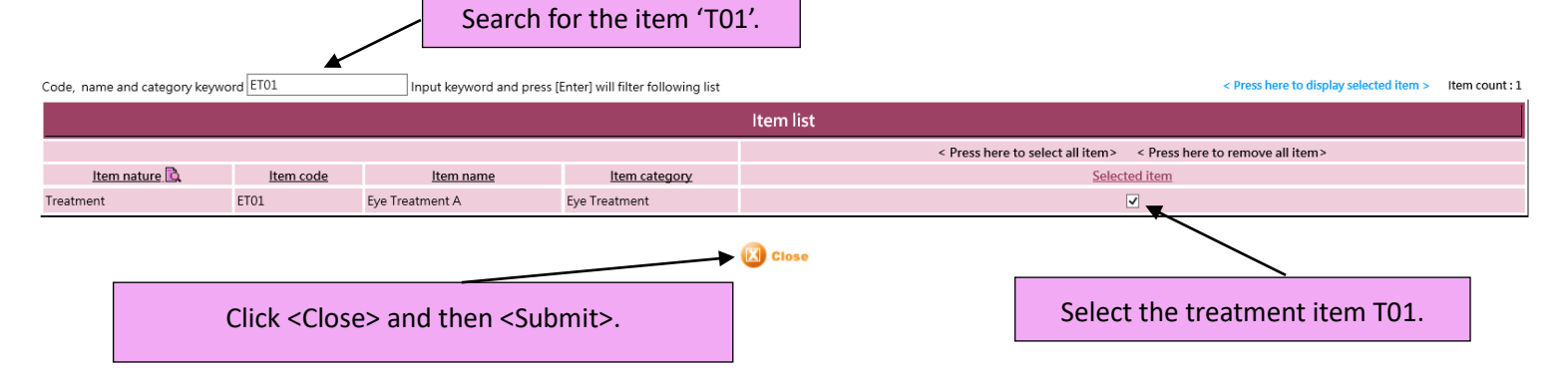

| HKB2E                      | User ex                                                                                     | perience system 11                    |                            |                            |             |                      |                          |                |                           |                                 |                                       |                                 |                                                   |                   |                                           | Print O<br>Prepared b | in: 28-N    | ov-2018             |               |
|----------------------------|---------------------------------------------------------------------------------------------|---------------------------------------|----------------------------|----------------------------|-------------|----------------------|--------------------------|----------------|---------------------------|---------------------------------|---------------------------------------|---------------------------------|---------------------------------------------------|-------------------|-------------------------------------------|-----------------------|-------------|---------------------|---------------|
| Agene                      | commis                                                                                      |                                       |                            |                            |             |                      |                          |                |                           |                                 |                                       |                                 |                                                   |                   |                                           | Pac                   | e: 1 of     | 1                   |               |
| Organizatio<br>Invoice dat | n :<br>: / Payment da                                                                       | All<br>te : 1-Nov-2018 to 30-Nov-2018 |                            |                            | Age<br>Inve | oice no :            | Janice Lam<br>All to All |                |                           |                                 |                                       |                                 | Invoice shop :<br>Member code :                   |                   | All<br>All to All                         |                       |             |                     |               |
| Invoice sho                | p Invoice no                                                                                | Invoice date Member code Member name  | Referred by<br>member code | Referred by<br>member name | Join date   | Item code Item name  | Quantity                 | Item<br>amount | 1st<br>purchase<br>amount | Non 1st t<br>purchase<br>amount | Non<br>reatment<br>purchase<br>amount | Treatment<br>purchase<br>amount | First<br>Remaining treatment<br>balance done date | Payment<br>amount | Lumpsum<br>calculate<br>amount Payment no | Payment date          | Agent %     | Agent<br>commission | Status Remark |
| Janice Lan                 | (JL) - JL                                                                                   |                                       |                            |                            |             |                      |                          |                |                           |                                 |                                       |                                 |                                                   |                   | $\frown$                                  |                       |             |                     |               |
| CWB                        | PSI-00178                                                                                   | 28-Nov-2018 WeM-00015 Mac Lam         |                            |                            | 26-Sep-2013 | B ET01 Eye Treatment | A 3                      | \$3,000.00     | \$0.00                    | \$3,000.00                      |                                       | \$3,000.00                      | 3                                                 | \$3,000.00        | \$3,000.00                                |                       | ,bar        | \$0.00              |               |
| CWB                        | PSI-00179                                                                                   | 28-Nov-2018 WeM-00015 Mac Lam         |                            |                            | 26-Sep-2013 | 8 ET02 Eye Treatment | В 2                      | \$2,000.00     | \$0.00                    | \$2,000.00                      |                                       | \$2,000.00                      | 2                                                 | \$2,000.00        | \$2,000.00                                |                       | ,bar        | \$0.00              |               |
|                            |                                                                                             |                                       |                            |                            |             |                      | Subtotal :               | \$5,000.00     | \$0.00                    | \$5,000.00                      | \$0.00                                | \$5,000.00                      |                                                   | \$5,000.00        | \$5,000.00                                | Lumpsum con           | nmission    | \$0.00              |               |
|                            |                                                                                             |                                       |                            |                            |             |                      |                          |                |                           |                                 |                                       | AI                              | l period, include selec                           | ted items am      | ount ( <del>\$3,000.00</del> ) above      | (>=) \$2,000.00, (    | get 10%     | \$300.00            | )             |
|                            |                                                                                             |                                       |                            |                            |             |                      |                          |                |                           |                                 |                                       |                                 |                                                   |                   | Total commission                          | n for Janice Lam (    | (JL) - JL : | \$300.00            |               |
| H                          | Here, the lumpsum amount totaled \$5000, which consists of ET01 (\$3000) and ET02 (\$2000). |                                       |                            |                            |             |                      |                          |                |                           |                                 |                                       |                                 |                                                   |                   |                                           |                       |             |                     |               |

Since we have only included ET01 in the commission rule, only ET01 is used for commission calculation ( $$3000 \times 10\%$ ), instead of the whole lumpsum (\$5000).

#### **Subordinate Commission Setup**

1. Setup the agent ladder

```
Go to Agent > Commission > List
```

| Agent                 | ent List New Report |                              |                                |                                 |                                       |                  |  |  |  |  |
|-----------------------|---------------------|------------------------------|--------------------------------|---------------------------------|---------------------------------------|------------------|--|--|--|--|
| Code and name keyword |                     | Input keyword and press [Ent | er] will filter following list |                                 |                                       | Agent count : 10 |  |  |  |  |
|                       |                     |                              |                                | Agent list                      |                                       |                  |  |  |  |  |
| Agent code            | Agent name          | <b>Organization</b>          | Directly under                 | Map heard about company channel | Last updated                          | Action           |  |  |  |  |
| СН                    | Cindy Ho            |                              | Sandy Lam (SL)                 | СН                              | 13-Nov-2018 11:00<br>Ivy Lee (beauty) | Edit             |  |  |  |  |
| DH                    | Danny Ho            |                              | Cindy Ho (CH)                  | DH                              | 26-Nov-2018 12:07<br>Ivy Lee (beauty) | Edit             |  |  |  |  |
| EW                    | Emily Wong          |                              | Danny Ho (DH)                  | EW                              | 26-Nov-2018 12:51<br>Ivy Lee (beauty) | Edit             |  |  |  |  |
| FC                    | Fiona Chan          |                              | Emily Wong (EW)                | FC                              | 19-Nov-2018 10:04<br>Ivy Lee (beauty) | Edit             |  |  |  |  |
| GN                    | Grace Ng            |                              | Fiona Chan (FC)                | GN                              | 19-Nov-2018 10:05<br>Ivy Lee (beauty) | Edit             |  |  |  |  |
| HC                    | Hazel Chan          |                              | Grace Ng (GN)                  | HC                              | 19-Nov-2018 10:05<br>Ivy Lee (beauty) | Edit             |  |  |  |  |
| IL                    | Iris Lam            |                              | Hazel Chan (HC)                | IL                              | 19-Nov-2018 17:22<br>Ivy Lee (beauty) | Edit             |  |  |  |  |
| JL                    | Janice Lam          |                              | Iris Lam (IL)                  | Л                               | 28-Nov-2018 16:42<br>Ivy Lee (beauty) | Edit             |  |  |  |  |
| MH                    | Mary Ho             |                              | Own                            | МН                              | 27-Nov-2018 14:45<br>Ivy Lee (beauty) | Edit             |  |  |  |  |
| SL                    | Sandy Lam           |                              | Mary Ho (MH)                   | SL                              | 27-Nov-2018 16:35<br>Ivy Lee (beauty) | Edit             |  |  |  |  |
|                       |                     |                              |                                |                                 |                                       |                  |  |  |  |  |

Click on the Agent name

Back | View Edit Sub agent list | Member list Report Agent Click <Edit> Edit agent Agent information Agent code SL Select the agent to be directly under of. In this example, 4 Sandy Lam Agent name Agent email Sandy Lam will be directly under Mary Ho. Organization V New Mary Ho (MH) 🗸 Directly under Map heard about company channel (Member select this heard about company channel represent member using this agent ) SL 🗸 New Payment information ○ Cheque ● Bank transfer Payment by Cheque payee (Maximum 250 characters) Bank of China Bank name (Maximum 250 characters) Bank account no 999-876543-2 (Maximum 250 characters) Bank account name Lam Shan Shan (Maximum 250 characters) Commission rules Lumpsum commission setup Override subordinate commission setup Click <Submit> Submit 🚺 Reset

| Agent List New Report |            |                               |                                | Repeat on different agents to co |                                 |                                       |        |  |  |
|-----------------------|------------|-------------------------------|--------------------------------|----------------------------------|---------------------------------|---------------------------------------|--------|--|--|
| Code and name keyword |            | Input keyword and press [Enti | erj will fliter following list |                                  |                                 |                                       |        |  |  |
| Agent list            |            |                               |                                |                                  |                                 |                                       |        |  |  |
| Agent code            | Agent name | <b>Organization</b>           | Directly under                 |                                  | Map heard about company channel | Last updated                          | Action |  |  |
| СН                    | Cindy Ho   |                               | Sandy Lam (SL)                 |                                  | СН                              | 13-Nov-2018 11:00<br>Ivy Lee (beauty) | Edit   |  |  |
| DH                    | Danny Ho   |                               | Cindy Ho (CH)                  |                                  | DH                              | 26-Nov-2018 12:07<br>Ivy Lee (beauty) | Edit   |  |  |
| MH                    | Mary Ho    |                               | Own                            |                                  | МН                              | 27-Nov-2018 14:45<br>Ivy Lee (beauty) | Edit   |  |  |
| SL                    | Sandy Lam  |                               | Mary Ho (MH)                   |                                  | SL                              | 27-Nov-2018 16:35<br>Ivy Lee (beauty) | Edit   |  |  |

In this example, the agent ladder is: Mary Ho > Sandy Lam > Cindy Ho > Danny Ho

# 2. Setup Subordinate commission rules

| Agent                 | Agent List New Report |                              |                                                                                         |                                 |                                       |        |  |  |  |  |
|-----------------------|-----------------------|------------------------------|-----------------------------------------------------------------------------------------|---------------------------------|---------------------------------------|--------|--|--|--|--|
| Code and name keyword |                       | Input keyword and press [Ent | er] will filter following list                                                          |                                 |                                       |        |  |  |  |  |
|                       | Agent list            |                              |                                                                                         |                                 |                                       |        |  |  |  |  |
| Agent code            | Agent name            | Organization                 | Directly under                                                                          | Map heard about company channel | Last updated                          | Action |  |  |  |  |
| СН                    | Cindy Ho              |                              | Sandy Lam (SL)                                                                          | СН                              | 13-Nov-2018 11:00<br>Ivy Lee (beauty) | Edit   |  |  |  |  |
| DH                    | Danny Ho              |                              | Cindy Ho (CH)                                                                           | DH                              | 26-Nov-2018 12:07<br>Ivy Lee (beauty) | Edit   |  |  |  |  |
| MH                    | Mary Ho               |                              | Own                                                                                     | МН                              | 27-Nov-2018 14:45<br>Ivy Lee (beauty) | Edit   |  |  |  |  |
| SL                    | Sandy Lam             |                              | Mary Ho (MH)                                                                            | SL                              | 27-Nov-2018 16:35<br>Ivy Lee (beauty) | Edit   |  |  |  |  |
|                       |                       | Click the                    | e agent name, <mary< td=""><td>/ Ho&gt; in this example.</td><td></td><td></td></mary<> | / Ho> in this example.          |                                       |        |  |  |  |  |
| Back   View           | Edit Sub a            | igent list   Meml            | ber list                                                                                |                                 |                                       |        |  |  |  |  |
|                       |                       |                              |                                                                                         |                                 |                                       |        |  |  |  |  |
|                       | (                     | Click <edit></edit>          |                                                                                         |                                 |                                       |        |  |  |  |  |

In this example, we will let Mary Ho, leader of 3 subordinates, receive **1% commission** from all 3 of them, when she has made more than \$0 sales in the month.

|                                                                                                    | p                                                                 |                     |                                    |            |  |  |  |  |  |  |
|----------------------------------------------------------------------------------------------------|-------------------------------------------------------------------|---------------------|------------------------------------|------------|--|--|--|--|--|--|
| Agent                                                                                                    | igent List New Report                                             |                     |                                    |            |  |  |  |  |  |  |
|                                                                                                    | Override subordinate commission setup list                        |                     |                                    |            |  |  |  |  |  |  |
| Start date                                                                                                    |                                                                   | Commission override | Action                             |            |  |  |  |  |  |  |
| Nil setup                                                                                                    |                                                                   |                     |                                    |            |  |  |  |  |  |  |
|                                                                                                    |                                                                   | New override subord | nate commission setup              |            |  |  |  |  |  |  |
| Start date                                                                                                    |                                                                   | Nov 🗸 - 2018        |                                    |            |  |  |  |  |  |  |
| Get override subordinate o                                                                                                    | Get override subordinate commission conditions Own sales > V \$ 0 |                     |                                    |            |  |  |  |  |  |  |
| Commission override Subordinate first Level/s : (Nil setup) Subordinate second Level/s : (Nil setup) Setup Select the criteria for the commission. Here, |                                                                   |                     | commission. Here, Mary needs her s | ales above |  |  |  |  |  |  |

|                             | Subordinate third Level/s<br>Subordinate forth Level/s    | : (Nil setup) <b>Setup</b><br>: (Nil setup) <b>Setup</b> | \$0 in the month to receive commissions from her subordinates. |
|-----------------------------|-----------------------------------------------------------|----------------------------------------------------------|----------------------------------------------------------------|
| Click <setup> under</setup> | Subordinate fifth Level/s<br>Subordinate sixth Level/s    | : (Nil setup) Setup<br>: (Nil setup) Setup               |                                                                |
| Subordinate first levels    | Subordinate seventh Level/s<br>Subordinate eighth Level/s | : (Nil setup) Setup<br>: (Nil setup) Setup               |                                                                |
|                             | Subordinate nineth Level/s<br>Subordinate tenth Level/s   | : (Nil setup) Setup<br>: (Nil setup) Setup               |                                                                |

👔 Submit 🕡 Reset 🛛 🗵 Close

| New lumpsum commission setup (Subordinate first Level/s) |                                                                                                    |                                                  |  |
|----------------------------------------------------------|----------------------------------------------------------------------------------------------------|--------------------------------------------------|--|
| Start date                                               | Nov-2018                                                                                                    |                                                  |  |
| Agent get commission period                              | All period      Specified period (      1st time                                                              | e 🗸 🔿 within 🚺 time 🗸 🔿 Afterwards )             |  |
| Use lumpsum calculate agent commission                   | • All payment include selected items<br>• All payment not include selected items                              |                                                  |  |
| Agent commission rate                                    | Any amount get                                                                                                | Input 1%, since Mary is getting 1% commission of |  |
| Different items have different agent commission rate     | Setup                                                                                                    | her subordinate sales.                           |  |
| Lumpsum calculate amount                                 | <ul> <li>Below (&lt;) \$ get 9</li> <li>From (&gt;=) \$ to (&lt;) \$</li> <li>Above (&gt;=) \$ get</li> </ul> | 9<br>get %<br>%                                  |  |
| Include items                                            | Setup                                                                                                    |                                                  |  |
|                                                          |                                                                                                    |                                                  |  |

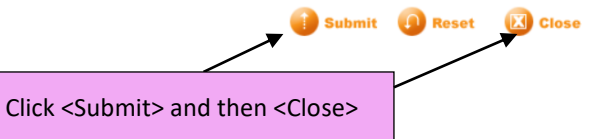

| New override subordinate commission setup                                                                                                    |                                                                                                    |                                             |  |  |
|----------------------------------------------------------------------------------------------------|----------------------------------------------------------------------------------------------------|---------------------------------------------|--|--|
| Start date                                                                                                    | Oct 🗸 - 2018                                                                                                    |                                             |  |  |
| Get override subordinate commission conditions                                                                                                    | Dwn sales > 💙 \$ 0                                                                                                    |                                             |  |  |
| Commission override                                                                                                    | Subordinate first Level/s 🛛 : (Have setup) 🦲 💶 🔨                                                                                                    |                                             |  |  |
|                                                                                                    | Subordinate second Level/s : (Have setup)                                                                                                    |                                             |  |  |
|                                                                                                    | Subordinate third Level/s : (Have setup) Setup Repeat the steps for the following level steps for the following level steps fo | els. The levels                             |  |  |
|                                                                                                    | Subordinate fifth Level/s : (Nil setup)                                                                                                    | 'Havo sotup'                                |  |  |
|                                                                                                    | Subordinate sixth Level/s : (Nil setup) setup                                                                                                    | Have setup.                                 |  |  |
|                                                                                                    | Subordinate seventh Level/s : (Nil setup)                                                                                                    |                                             |  |  |
|                                                                                                    | Subordinate eighth Level/s : (Nil setup) Setup                                                                                                    |                                             |  |  |
|                                                                                                    | Subordinate tenth Level/s : (Nil setup)                                                                                                    |                                             |  |  |
| Click <submit> to complete setting up subordinate commission rules.</submit>                                                                                                    |                                                                                                    |                                             |  |  |
| Override subordinate commission setup list                                                                                                    |                                                                                                    |                                             |  |  |
| Start date Get override s                                                                                                    | ordinate commission conditions <u>Commission override</u>                                                                                                    | Action                                      |  |  |
| Oct-2018                                                                                                    | Own sales >\$0 Subordinate second Level/s View Edit                                                                                                    | Copy Delete                                 |  |  |
| Subordinate third Level/s View                                                                                                    |                                                                                                    |                                             |  |  |
|                                                                                                    | The new sub-ordinate experience of the device of the distance of the second second sec |                                             |  |  |
| HKB2B User experience system 11                                                                                                    | The new subordinate commission rules can be viewed by clicking <view>.</view>                                                                                                    | Print On : 30-Nov-2018                      |  |  |
| Agent commission report                                                                                                    |                                                                                                    | Prepared by : beauty<br>Page : 1 of 1       |  |  |
| Organization : All<br>Invoice date / Payment date : 1-Nov-2018 to 30-Nov-2018                                                                                                    | Agent :     Mary Ho     Invoice shop :     All       Invoice no :     All to All     Member code :     All to All                                                                                                    |                                             |  |  |
| Referred t<br>Invoice Member Member member<br>shop no Invoice date code name code                                                                                                    | Non First<br>teferred by 1st Non 1st treatment Treatment treatment Lumpsum<br>nember Item Item purchase purchase purchase Remaining done Payment calculate Payme<br>name Join date code Item name Quantity amount amount amount amount amount balance date amount amount no                                                                                                    | nt Payment Agent Agent<br>date % commission |  |  |
| Mary Ho (MH) - MH                                                                                                    |                                                                                                    |                                             |  |  |
| CWB PSI- 19-Nov-2018 WeM- Ray Man<br>00168 00012                                                                                                    | 17-Sep-2013 ET01 Eye Treatment 1 \$1,000.00 \$0.00 \$1,000.00 \$1,000.00 1 \$1,000.00 \$1,000.00<br>A                                                                                                    | ,bar \$0.00                                 |  |  |
|                                                                                                    | Subtotal : \$1,000.00 \$0.00 \$1,000.00 \$0.00 \$1,000.00 \$1,000.00 \$1,000.00 \$1,000.00 Lu                                                                                                    | \$0.00                                      |  |  |
|                                                                                                    | All period, all items amount ( <u>\$1,000.00</u> ) below (<                                                                                                    | \$5,000.00, get 5% \$50.00                  |  |  |
| Get override subordinate commission, own sales (\$1,000.00) > \$0.00                                                                                                    |                                                                                                    |                                             |  |  |
| Mary Ho is now able to get 1% commission for sales<br>Subordinate Sandy Lam Scindy Ho sales (\$35,700.00), get \$357.00 (\$357.00 (\$357 |                                                                                                    |                                             |  |  |
| generated by her 3 subordinates. Subordinates Subordinates Subordinate                                                                                                    |                                                                                                    |                                             |  |  |
| Total commission for Mary Ho (MH) - MH : \$707.00                                                                                                    |                                                                                                    |                                             |  |  |